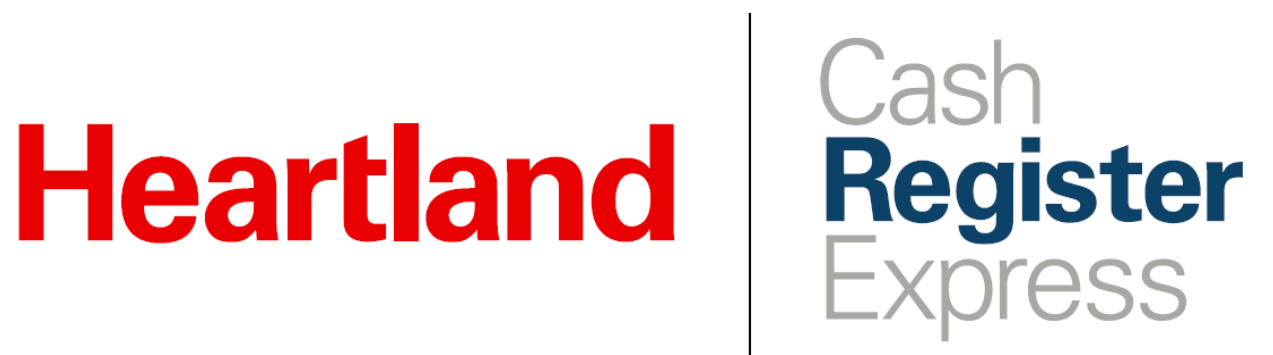

**PAX Store and Forward Guide** 

Rev 05/2020

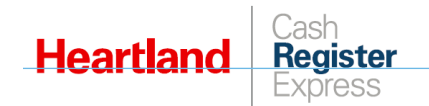

# Table of Contents

| Overview                                        | 1 |
|-------------------------------------------------|---|
| Prerequisites                                   | 1 |
| Complete PAX SAF Boarding Request in Salesforce | 2 |
| Enable / Disable SAF in CRE                     | 4 |
| Switch to Offline SAF Mode                      | 4 |
| Switch to Online SAF Mode                       | 6 |
| Settlement Reports and Bad Debt                 | 8 |

| Date       | Doc Version | Author | Summary         |
|------------|-------------|--------|-----------------|
| 04/29/2020 | 1.0         | BG     | Initial release |

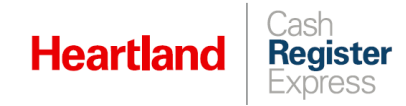

### Overview

PAX **Store and Forward** (SAF) offers merchants the ability to continue business operations in the case of internet loss or loss of connection with the credit processor. You can easily enable or disable this function in CRE settings. PAX also offers controls to help balance loss mitigation with business sales.

## Prerequisites

- Must be running CRE 13.10152 or higher
- Must be using a PAX S300 unit
- Must be using PAX Arizona version 01.01.06E
- Must be processing with Heartland Payments
- Must have these credentials from Heartland Processing/Portico:
  - License ID
  - o Site ID
  - Device ID
  - User Name
  - Password

Note: We also recommend that you have a copy of the PAX Setup Manual for CRE.

To initiate the boarding process, dealers must complete and submit the PAX SAF Boarding Form in Salesforce. Refer to the Completing PAX SAF Boarding form in Salesforce section for steps.

To submit the form, you will need:

- The total number of PAX devices to be boarded for SAF.
- Each device's serial number.
- Halo and Ceiling amounts.
  - Halo Amount: The maximum dollar amount, per transaction, per card type.
  - **Total Ceiling Amount:** The total processed credit card amount allowed by the merchant when in an offline state.
  - **Ceiling amount by Card type:** The total processed credit card amount allowed by the merchant by card type when in an offline state.

Attention: By opting to use SAF, merchants acknowledge and accept the risk of financial loss resulting from offline processing since there is no guarantee that stored transactions will be approved.

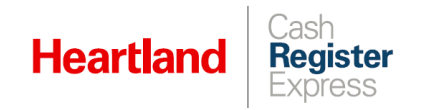

# Complete PAX SAF Boarding Request in Salesforce

- 1 Log in to the <u>Heartland POS Salesforce page</u>.
- 2 Navigate to the account for which you'd like to enable Store and Forward.
- 3 On the right side of the screen, click the dropdown next to **Generate Central API Credentials**, then select **PAX SAF Boarding** to display the form.

| Heartland PC | Heartland POS Q. Search |                     |             |                            |                |            |             | 🌲 🔔 Ted Raymundo 📼       |                   |            |                         |          |                                          |
|--------------|-------------------------|---------------------|-------------|----------------------------|----------------|------------|-------------|--------------------------|-------------------|------------|-------------------------|----------|------------------------------------------|
| <b>n</b> 1   | Leads                   | Accounts            | Contacts    | Opportunities<br>Salesfo   | Quotes         | Reports 🗸  | Resources ∨ | Forms ↓<br>M-F 9am-6pm E | Products ↓<br>ST. | Content    | Cases                   |          |                                          |
|              |                         |                     |             |                            |                |            |             |                          |                   |            |                         |          |                                          |
| Te Ac        | ccount<br>esting M      | lerchant 321        |             |                            |                |            |             |                          | Edit              | New Note G | enerate Central API Cre | dentials | •                                        |
| Parent Ac    | count                   | Phone<br>1112223333 | HPY<br>6500 | Merchant ID<br>00078965432 | Contract Renew | ral Status |             |                          |                   |            |                         | (        | Manage POS Integrations PAX SAF Boarding |
|              |                         |                     |             |                            |                |            |             |                          |                   |            |                         |          | Gift Application                         |
| DETAIL       | s i                     | FEED                |             |                            |                |            |             | 💷 Co                     | ntacts (1)        |            |                         | Ne       | Docusign Primary Gift Application        |

4 Complete the form. Note that the form uses the account information on file to automatically populate some fields for you, as noted below. Complete the remaining fields as indicated.

| PAX SAF Boarding      |    |                                        |  |  |  |  |  |  |
|-----------------------|----|----------------------------------------|--|--|--|--|--|--|
| PAX SAF Boardin       | ng |                                        |  |  |  |  |  |  |
| Merchant Information  |    |                                        |  |  |  |  |  |  |
| *Account              |    | * Merchant ID                          |  |  |  |  |  |  |
| Testing Merchant 321  | ×  | 650000078965432                        |  |  |  |  |  |  |
| Dealer Information    |    |                                        |  |  |  |  |  |  |
| Dealer Name           |    | * Dealer Contact Phone                 |  |  |  |  |  |  |
| Canpango Dealer       |    | (444) 444-3333                         |  |  |  |  |  |  |
| * Dealer Contact Name |    | * Dealer Contact Email                 |  |  |  |  |  |  |
| Ted Raymundo          |    | docusignuser06@gmail.com               |  |  |  |  |  |  |
| Ordering Information  |    |                                        |  |  |  |  |  |  |
| * Order Type          |    | Is merchant using only PAX S300's      |  |  |  |  |  |  |
| Enabling PAX SAF      | •  |                                        |  |  |  |  |  |  |
| *Equipment/POS Type 🕕 |    | *Software Version Number               |  |  |  |  |  |  |
| None                  | •  |                                        |  |  |  |  |  |  |
| *Number of PAX 300's  |    | * PAX Serial Numbers (comma delimited) |  |  |  |  |  |  |
|                       |    |                                        |  |  |  |  |  |  |
|                       |    |                                        |  |  |  |  |  |  |

- > Merchant Information: These values will automatically populate based on the selected account.
  - Account
  - o Merchant ID
- **Dealer Information:** These values will automatically populate based on the selected account.
  - o Dealer Name
  - Dealer Contact Phone

Register

-xpress

- Dealer Contact Name
- Dealer Contact Email
- Ordering Information

Heartland

- Order Type: Defaults to Enabling PAX SAF.
- Is merchant using only PAX S300's: If you are using only PAX300's, choose Yes from the drop-down.
- Equipment/POS Type: Select the POS product (for example, CRE) from the list.
- **Software Version Number:** Enter the software version number in numeric format including any decimals (for example, 13.1015).
- **Number of PAX 300's:** Enter the number of PAX 300 devices you are currently using as a numeric value (for example, 2).
- **PAX Serial Numbers (comma delimited):** Enter the serial numbers of each of your devices using a comma to separate each number.
- **Halo Amount:** Enter the maximum dollar amount allowed, per transaction, per card (for example, \$500).
- **Total Ceiling Amount:** Enter the total processed credit card amount allowed by the merchant when in an offline state (for example, \$500).
- Merchant Detail:
  - **Primary Contact Full Name:** This field will automatically populate based on the selected account.
  - **Home Phone:** Enter a 10-digit numeric phone number (for example, 1234567890). Do not use spaces or special characters.
  - **Cell Phone:** Enter a 10-digit numeric phone number (for example, 1234567890). Do not use spaces or special characters.
  - Site Manager Email: Enter the contact email address (for example, joe.frank@em.com).

| * Halo Amount 🕚             | * Total Ceiling Amount 🕕 |
|-----------------------------|--------------------------|
| Merchant Detail             |                          |
| * Primary Contact Full Name | Home Phone               |
| John Smith                  |                          |
| Cell Phone                  | * Site Manager Email     |
| 8459200800                  | docusignuser01@gmail.com |
| S Cancel                    | 변 Save _ 변 Save and Send |
|                             | Cat                      |

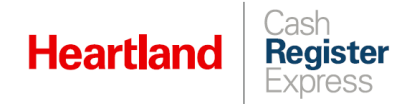

5 Once you have completed the form and are ready to submit, click **Save and Send** to automatically send the form to PAXSupport@e-hps.com.

Note that, after clicking Save and Send, you can no longer make changes to the form.

6 If you find that you **do not** have all the required information to complete the form, click **Save** to save your changes. When you are ready, you can then return to the form, and then **Save and Send**.

To access your saved **PAX SAF Boarding** form to make changes, go to the **Accounts** tab and select the **Related List Quick Links** section. From there, select **Applications**, and then select your application from the list.

Tip: The name of the application will appear in the format: <account name> - PAX SAF.

| Related List Quick Links               | 0                              |                               |
|----------------------------------------|--------------------------------|-------------------------------|
| Contacts (1)                           | Opportunities (1)              | Quotes (0)                    |
| Manual Comps<br>(Merchant Account) (0) | Notes (0)                      | Notes & Attachments (0)       |
| Account History (2)                    | Orders (0)                     | Assets (0)                    |
| DocuSign Status (0)                    | Entitlements (1)               | Cases (0)                     |
| Applications (4)                       | Merge Request<br>(Account) (0) | Address Verification Logs (0) |
| A RM Tote Running List (0)             | Comp Running List (0)          | Comp Dealer (0)               |
| DocuSign Recipient<br>Status (0)       |                                |                               |
|                                        | Show Less                      |                               |

If you have questions about this process, boarding, or require assistance verifying settings, please contact <u>PAXSupport@e-hps.com</u>.

# Enable / Disable SAF in CRE

Switch to Offline SAF Mode

- 1 Select Manager or Options and enter credentials if prompted.
- 2 Select Setup | Setup Screen.

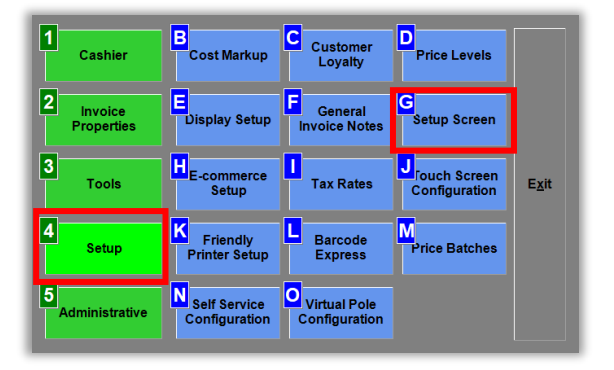

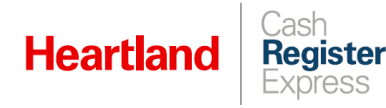

3 Go to the **Payment Processing** tab. Under **Payment Processor**, you should have either **PAX** (TCP/IP Interface) or **PAX** (Serial Interface), depending on your setup.

|                                                                                                    |                                                                                                    |                                                                                             |                                                         | Setup Scre         | en                           |        | ×                    |
|----------------------------------------------------------------------------------------------------|----------------------------------------------------------------------------------------------------|---------------------------------------------------------------------------------------------|---------------------------------------------------------|--------------------|------------------------------|--------|----------------------|
| Account Contro                                                                                                    | Company                                                                                                    | / Info                                                                                      | Couponing                                               | Hardware           | Internet Features            | Invent | ory Invoice Settings |
| Payment Pro                                                                                                    | ocessing                                                                                                    | Q                                                                                           | uick Invoicing &                                        | Alerts             | Quick-Add                    | Recei  | pt Reports           |
| Restaurant                                                                                                    | Restaurant Features Station Sp                                                                                                    |                                                                                             |                                                         | ifics              | System Access                |        | Touch Screen         |
| Processing 0                                                                                                    | ther Options                                                                                                    | Tips                                                                                        | Donations                                               |                    |                              |        |                      |
| Credit/Debit<br>Check<br>EBT<br>Gift Card<br>Loyalty<br>RFID<br>Mobile<br>Hide Manual<br>Debit<br>Hide Manual<br>Debit<br>Hide Check<br>Hide EBT<br>Hide Gift | Processor Payment Pr Pax (TCP/IP IP Address 127.0.0.1 Processing Heartland Port No 10009 Timeout Se 60 Process Credit C: Disable Return Support | Config<br>ocesso<br>Interfac<br>g Comp<br>conds<br>Debit Cr<br>ard Proc<br>Blind<br>PoleDis | Unlock<br>r<br>e)<br>any<br>ards through this<br>ressor | v Proce<br>v Forwa | ss Offline( Store And<br>rd) |        |                      |
| <u>S</u> ca                                                                                                    | ale                                                                                                    |                                                                                             |                                                         | <u>U</u> pdat      | e                            |        | E <u>x</u> it        |

- 4 Check the Process Offline (Store and Forward) box and click Update.
- 5 Close and restart CRE at **ALL STATIONS** to effect the change.

| Cash Register Express S<br>File Tools Invoice Help<br>Scan Barcode | tation: 06 Cashier: 100101 12/4/2019 04:23 F<br>Now | Quantity 1                                                        |                                   | <b>€</b>                 | Sub Total                                                                                                    |                                          |                             | - ® ×<br>0.00\$  |
|--------------------------------------------------------------------|-----------------------------------------------------|-------------------------------------------------------------------|-----------------------------------|--------------------------|----------------------------------------------------------------------------------------------------|------------------------------------------|-----------------------------|------------------|
| #                                                                  | ltem info                                           |                                                                   | Quantity                          | <u>S</u> earch<br>Price  | Tax<br>Grand Total                                                                                                    |                                          |                             | \$0.00           |
|                                                                    |                                                     |                                                                   |                                   |                          |                                                                                                    | <u>P</u> /                               | ۹Y                          |                  |
|                                                                    |                                                     |                                                                   |                                   |                          | VOID INVOICE<br>Ctrl + V                                                                                                    | FETCH<br>ON HOLD<br>Ctrl + H             | TS Lookup                   | <u>O</u> ptions  |
|                                                                    |                                                     |                                                                   |                                   |                          | <₽<br><u>c</u> ash                                                                                                    | снеск                                    | (1)<br>С <u>в</u> ерпиревіт | ACCO <u>U</u> NT |
|                                                                    |                                                     |                                                                   |                                   |                          |                                                                                                    |                                          |                             |                  |
|                                                                    |                                                     |                                                                   |                                   |                          |                                                                                                    |                                          |                             |                  |
| 8                                                                  |                                                     |                                                                   | QUAN<br>CHAN <u>G</u> E           | PRICE<br>CH <u>A</u> NGE | in the second second se | Customer Info Custo<br>101 Cash Customer | omer Notes                  |                  |
| DELETE                                                             | Cred<br>Numbe                                       | it cards are currently proce<br>r of stored transactions per<br>1 | ssing offline.<br>nding approval: |                          |                                                                                                    |                                          |                             |                  |
| Minimize<br>Program                                                |                                                     |                                                                   |                                   |                          |                                                                                                    |                                          |                             |                  |

While in offline mode, CRE will display a red banner with an offline notification and transaction count, as pictured here:

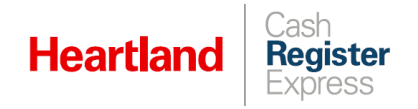

#### Switch to Online SAF Mode

- 1 Select Manager or Options and enter credentials if prompted.
- 2 Select Setup | Setup Screen.

| Cashier                 | Cost Markup                   | Customer<br>Loyalty           | Price Levels      |     |
|-------------------------|-------------------------------|-------------------------------|-------------------|-----|
| 2 Invoice<br>Properties | Display Setup                 | General<br>Invoice Notes      | C<br>Setup Screen |     |
| 3<br>Tools              | E-commerce<br>Setup           | Tax Rates                     | Configuration     | Egi |
| 4<br>Setup              | Friendly<br>Printer Setup     | Barcode<br>Express            | Price Batches     |     |
| 5<br>Administrative     | Self Service<br>Configuration | Virtual Pole<br>Configuration |                   |     |

3 Go to the **Payment Processing** tab. Under **Payment Processor**, you should have either **PAX** (TCP/IP Interface) or **PAX** (Serial Interface), depending on your setup.

|                                                                                                    |                                                                                                    |                                                                                             |                                                     | Setup Scre    | en .                 |           | ×                |
|----------------------------------------------------------------------------------------------------|----------------------------------------------------------------------------------------------------|---------------------------------------------------------------------------------------------|-----------------------------------------------------|---------------|----------------------|-----------|------------------|
| Account Control                                                                                                    | Company                                                                                                    | Info                                                                                        | Couponing                                           | Hardware      | Internet Features    | Inventory | Invoice Settings |
| Payment Prov                                                                                                    | geliese                                                                                                    | 0                                                                                           | ulek Involuting                                     | & Alerts      | Quick-Add            | Receipt   | Reports          |
| Restaurant                                                                                                    | Features                                                                                                    |                                                                                             | Station Spe                                         | killios       | System Access        |           | Touch Screen     |
| Processing Op                                                                                                    | her Options                                                                                                    | Tips                                                                                        | Donations                                           |               |                      |           |                  |
| CrecktOnion<br>Check<br>BBT<br>Gift Card<br>Loyally<br>BTD<br>Mobile<br>Hide Manual<br>Debt<br>Hide Check<br>Hide EST<br>Hide Gift | Processor<br>Payment Pri<br>Pax (TCP/P<br>IP Address<br>127.6.8.1<br>Processing<br>Heartland<br>Port No<br>10009<br>Timeout Set<br>66<br>Process<br>Credit Cr<br>Return | Config<br>ocesso<br>Interfac<br>) Comp-<br>) Comp-<br>conds<br>conds<br>Debt Co<br>and Proc | Unlock<br>r<br>#)<br>#hy<br>wds through th<br>#stor | v Proces      | s Offline( Store And |           |                  |
|                                                                                                    | Support                                                                                                    | PoleDis                                                                                     | play for PX ser                                     | 105           |                      |           |                  |
|                                                                                                    |                                                                                                    |                                                                                             |                                                     |               |                      |           |                  |
| <u>S</u> ca                                                                                                    | le                                                                                                    |                                                                                             |                                                     | <u>U</u> pdat | e                    |           | E <u>x</u> it    |

- 4 Uncheck the Process Offline (Store and Forward) box and click Update.
- 5 Close and restart CRE at **ALL STATIONS** to effect the change.

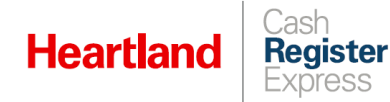

As CRE processes stored transactions, it will display an orange banner indicating the status and the number of transactions as pictured here:

| Cash Register Expr<br>File Tools Invoice | ress Stat<br>: Help | ion: 01 Cashier: 100101 2/                                     | 21/2020 01:49                            | РМ                     |            |                      |                             |                                  |
|------------------------------------------|---------------------|----------------------------------------------------------------|------------------------------------------|------------------------|------------|----------------------|-----------------------------|----------------------------------|
| Scan Barcode N                           | low                 | Quantity                                                       | 1                                        |                        | <u>S</u> e | arch                 |                             |                                  |
| # It                                     | em Inf              | io                                                             |                                          | Quan                   | tity       | Price                |                             |                                  |
|                                          |                     |                                                                |                                          |                        |            |                      |                             | PA                               |
|                                          |                     |                                                                |                                          |                        |            |                      | VOID<br>INVOICE<br>Ctrl + V | FETCH<br>ON HOLD<br>Ctrl + H     |
|                                          |                     |                                                                |                                          |                        |            |                      | <u>م</u>                    | ГТЭ<br>С <u>н</u> еск            |
| <                                        |                     |                                                                |                                          |                        |            | >                    |                             |                                  |
| DELETE                                   |                     | г 📮 🚖                                                          | CH                                       | QUAN<br>IAN <u>G</u> E | P<br>CH    | RICE<br><u>A</u> NGE |                             | Customer Info<br>101 Cash Custom |
|                                          |                     | Credit cards are curre<br>ONLINE. Numbe<br>transactions pendir | ently proce<br>r of stored<br>ng approva | essing<br>I<br>al: 1   |            |                      | QUIC <u>K</u> FIND          |                                  |
| F1 - Help                                |                     | F2 - Inventory                                                 | F3 - (                                   | Clock In/Out           |            | F4 -                 | Customers                   | F5 - Price Check                 |
| F7 - Check Sale                          | •                   | F8 - CC Sale                                                   | F9 - 0                                   | On Account             |            | F10 - 0              | Cashier Fxns                | F11 - Invoice Info               |

During the process, the PAX device will also display the activity. In our example, only one transaction was processed in offline mode.

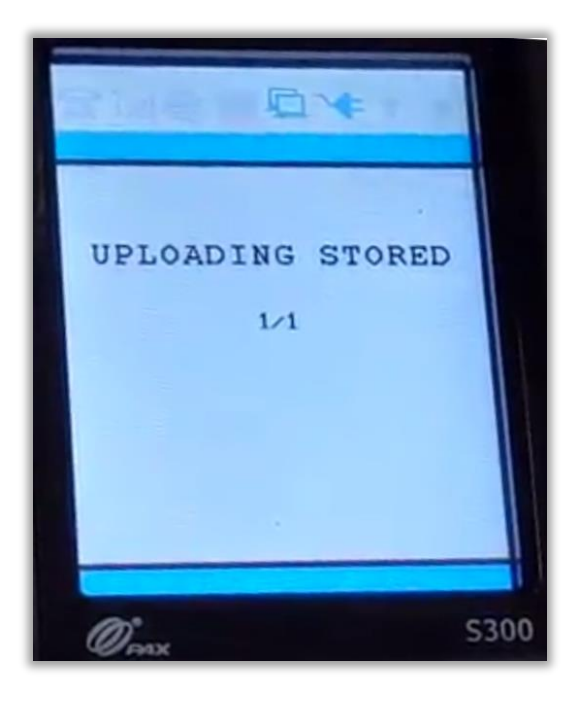

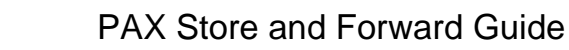

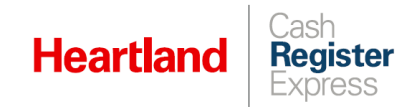

# Settlement Reports and Bad Debt

As mentioned in the overview, using offline mode introduces risk of financial loss. In order to account for cases where transactions processed in offline mode are not approved when online mode is restored, CRE has added a **Bad Debt** category to reports, and it assigns this category to failed transactions. Any such amounts will be clearly reflected in settlement reports.

Here are some examples of reports that include **Bad Debt**:

| FLASH REPORT                                                                                                    | DETAILED DAILY REPORT                                                                                  | Financial S                                                                                                    | Summar                                                                                 | v                                                                 |   | Page                            |
|----------------------------------------------------------------------------------------------------|----------------------------------------------------------------------------------------------------|----------------------------------------------------------------------------------------------------|----------------------------------------------------------------------------------------|-------------------------------------------------------------------|---|---------------------------------|
| FLASH REPORT                                                                                                    | 3/31/2020 11:45:00 AM<br>Printed: 3/31/2020 12:57:37 PM                                                | Sales Totals                                                                                                    | \$10.10                                                                                | Coupons Redeemed<br>NONE                                          |   |                                 |
| 3/31/2020 11:45:00 AM<br>3/31/2020 11:59:59 PM                                                                                                    | Cashier: ALL<br>Restaurant Service w/RPE                                                               | Net Tax<br>Net Tax<br>Net Tax 2<br>Net Tax 3<br>Net Tax 4                                                                                                    | \$0.00<br>\$0.00<br>\$0.00<br>\$0.00                                                   | Sales Breakdown<br>Cat: NONE                                      |   |                                 |
| SALES TOTALS<br>Net Sales \$10.10<br>Net Sales - Taxed \$0.00                                                                                               | SALES TOTALS<br>Net Sales 510.10<br>Net Tax 50.00                                                      | Net Tax 5<br>Net Tax 6<br>Grand Total                                                                                                    | \$0.00<br>\$0.00<br>\$10.10                                                            | Dept: NONE<br>your de \$10.10                                     | 1 | \$10.10                         |
| Net Sales         NOT Taxed         \$10.10           Exempt Sales         \$0.00           Liability Sold         \$0.00           Taxes         \$0.00    | Net Tax 2                                                                                              | Gift Cards Sold<br>Store Credits Issued<br>Grand Total + Gift Cards/Tips                                                                                                    | \$0.00<br>\$0.00<br>\$10.10                                                            | Dept % of Total Sales:<br>NONE Subtotal:<br>Cat % of Total Sales: | 1 | 100.000%<br>\$10.10<br>100.000% |
| Gross Sales \$10.10                                                                                                    | Grand Total Sales                                                                                      | GT - DISC for GC<br>Total Payouts<br>Total Pickups                                                                                                    | \$0.00<br>\$10.10<br>\$0.00<br>\$0.00                                                  | CATEGORIES TOTAL:                                                 | 1 | \$10.10                         |
| Cash         \$0.00           Checks         \$0.00           Credit/Debit         \$10.10           EBT         \$0.00           On Account         \$0.00 | Net Tax Exempt Sales                                                                                   | Total Deposit Remaining Sale Types                                                                                                    | \$0.00<br>\$10.10                                                                      |                                                                   |   |                                 |
| Mobile Payment \$0.00<br>Mobile Offers \$0.00<br>Bad Debt \$10.10                                                                                           | BREAKDOWN BY PAYMENT TYPE                                                                              | Total Voided Sales<br>Net Taxed Sales<br>Net Non-Taxed Sales<br>Net Tax Exempt Sales                                                                                                    | \$0.00<br>\$0.00<br>\$10.10<br>\$0.00                                                  |                                                                   |   |                                 |
| PEBFORMANCE STATISTICS M<br>PRINT EXPORT EXIT                                                                                                    | Cash                                                                                                   | Payment Types<br>Cash<br>Check<br>Total Cash + Checks<br>On Account<br>Total Debit Cards<br>Discover 1<br>BadDebit<br>Total Credit Cards 1                                                                                                    | \$0.00<br>\$0.00<br>\$0.00<br>\$0.00<br>\$0.00<br>\$10.10<br>\$10.10                   | I                                                                 |   |                                 |
|                                                                                                    | Breakdown by Categories Breakdown by Categories Breakdown by Categories NONE - NONE 1 Hems sold        | Expected Deposit Breakdown<br>Iotal Cash Sales<br>Total Debit/EBT Cashback<br>Total AR Cash Payouts<br>Total Cash Payouts<br>Total Expected Cash<br>Total Check Sales<br>Total AR Check Payments<br>Total Expected Checks<br>Total Expected Deposit | \$0.00<br>\$0.00<br>\$0.00<br>\$0.00<br>\$0.00<br>\$0.00<br>\$0.00<br>\$0.00<br>\$0.00 |                                                                   |   |                                 |
|                                                                                                    | Total Coupers: \$0.00<br>Total Line Discounts: \$0.00<br>Net All Depts: \$10.10<br>Total Item Count: 1 |                                                                                                    |                                                                                        |                                                                   |   |                                 |